## **RETRIEVING BALANCES FROM OCDE EIS**

1. Log into the OCDE Employee Information system (EIS) at <u>https://employee.ocde.us.</u>

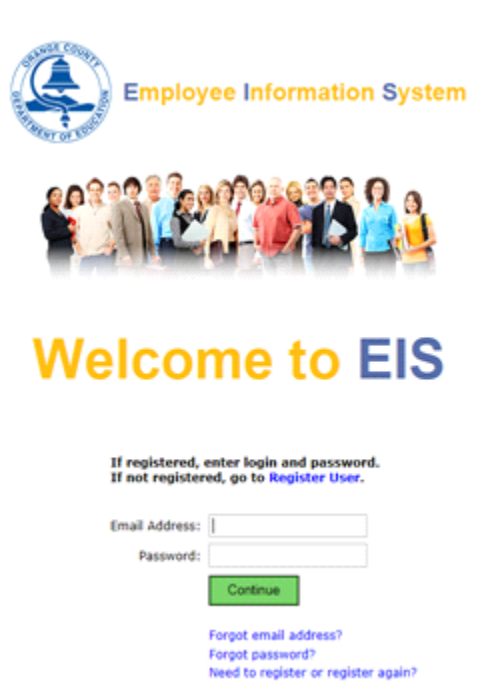

2. Select Balances from the menu:

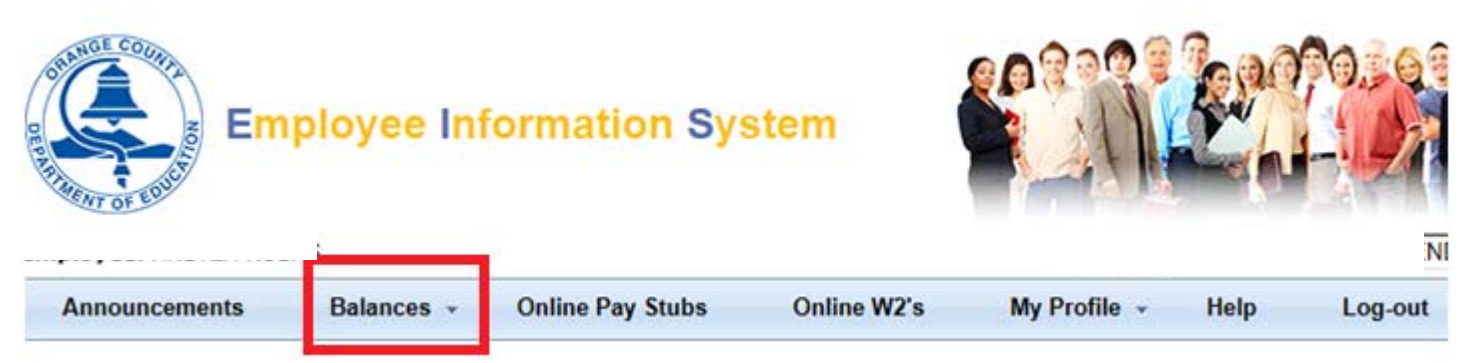

3. Balances can be viewed for a Year, Month or in detail and are updated nightly.

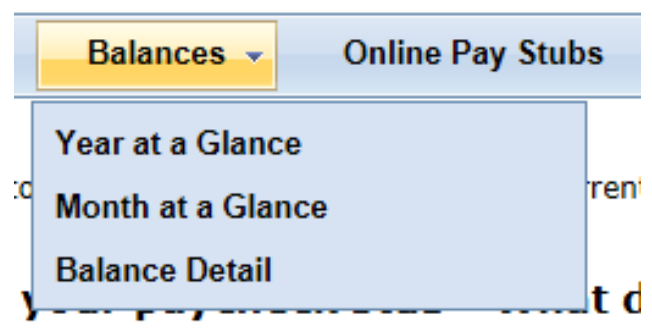

## Year at a Glance

The Year at a Glance option displays a yearly summary calendar which includes the colored detail on the calendar and the employee balance overview for the fiscal year selected.

## Year at a Glance for 2016-2017

| IME DISPLAY  | E DISPLAYED IN HOURS AND MINUTES |        |       |        |  |  |  |  |  |  |  |
|--------------|----------------------------------|--------|-------|--------|--|--|--|--|--|--|--|
| Balance Type | Begin                            | Earned | Taken | End    |  |  |  |  |  |  |  |
| Sick         | 8:00                             | 96:00  | 46:15 | 57:45  |  |  |  |  |  |  |  |
| Vacation     | 8:00                             | 184:00 | 20:00 | 172:00 |  |  |  |  |  |  |  |
| Comp         | 0:00                             | 0:00   | 0:00  | 0:00   |  |  |  |  |  |  |  |
|              |                                  |        |       |        |  |  |  |  |  |  |  |

| July 2016 - June 2017 |     |    |       |    |     |    |    |        |    |       |    |    |           |    |    |    |       |    |    |         |    |    |    |       |    |    |    |
|-----------------------|-----|----|-------|----|-----|----|----|--------|----|-------|----|----|-----------|----|----|----|-------|----|----|---------|----|----|----|-------|----|----|----|
|                       |     |    | July  |    |     |    |    | August |    |       |    |    | September |    |    |    |       |    |    | October |    |    |    |       |    |    |    |
| s                     | М   | т  | w     | т  | F   | s  | s  | м      | т  | w     | т  | F  | s         | s  | м  | т  | w     | т  | F  | s       | s  | М  | т  | W     | т  | F  | s  |
|                       |     |    |       |    | 1   | 2  |    | 1      | 2  | 3     | 4  | 5  | 6         |    |    |    |       | 1  | 2  | 3       |    |    |    |       |    |    | 1  |
| 3                     | - 4 | 5  | 6     | 7  | - 8 | 9  | 7  | 8      | 9  | 10    | 11 | 12 | 13        | 4  | 5  | 6  | 7     | 8  | 9  | 10      | 2  | 3  | 4  | 5     | 6  | 7  | 8  |
| 10                    | 11  | 12 | 13    | 14 | 15  | 16 | 14 | 15     | 16 | 17    | 18 | 19 | 20        | 11 | 12 | 13 | 14    | 15 | 16 | 17      | 9  | 10 | 11 | 12    | 13 | 14 | 15 |
| 17                    | 18  | 19 | 20    | 21 | 22  | 23 | 21 | 22     | 23 | 24    | 25 | 26 | 27        | 18 | 19 | 20 | 21    | 22 | 23 | 24      | 16 | 17 | 18 | 19    | 20 | 21 | 22 |
| 24                    | 25  | 26 | 27    | 28 | 29  | 30 | 28 | 29     | 30 | 31    |    |    |           | 25 | 26 | 27 | 28    | 29 | 30 |         | 23 | 24 | 25 | 26    | 27 | 28 | 29 |
| 31                    |     |    |       |    |     |    |    |        |    |       |    |    |           |    |    |    |       |    |    |         | 30 | 31 |    |       |    |    |    |
|                       |     | No | vemb  | er |     |    |    |        | De | cemb  | er |    |           |    |    | Ja | anuaņ | y  |    |         |    |    | Fe | bruar | У  |    |    |
| S                     | М   | т  | W     | т  | F   | s  | s  | М      | т  | W     | т  | F  | s         | s  | м  | т  | W     | т  | F  | s       | S  | М  | т  | W     | т  | F  | s  |
|                       |     | 1  | 2     | 3  | 4   | 5  |    |        |    |       | 1  | 2  | 3         |    |    |    |       |    |    |         |    |    |    | 1     | 2  | 3  | 4  |
| 6                     | 7   | 8  | 9     | 10 | 11  | 12 | 4  | 5      | 6  | 7     | 8  | 9  | 10        | 1  | 2  | 3  | 4     | 5  | 6  | 7       | 5  | 6  | 7  | 8     | 9  | 10 | 11 |
| 13                    | 14  | 15 | 16    | 17 | 18  | 19 | 11 | 12     | 13 | 14    | 15 | 16 | 17        | 8  | 9  | 10 | 11    | 12 | 13 | 14      | 12 | 13 | 14 | 15    | 16 | 17 | 18 |
| 20                    | 21  | 22 | 23    | 24 | 25  | 26 | 18 | 19     | 20 | 21    | 22 | 23 | 24        | 15 | 16 | 17 | 18    | 19 | 20 | 21      | 19 | 20 | 21 | 22    | 23 | 24 | 25 |
| 27                    | 28  | 29 | 30    |    |     |    | 25 | 26     | 27 | 28    | 29 | 30 | 31        | 22 | 23 | 24 | 25    | 26 | 27 | 28      | 26 | 27 | 28 |       |    |    |    |
|                       |     |    |       |    |     |    |    |        |    |       |    |    |           | 29 | 30 | 31 |       |    |    |         |    |    |    |       |    |    |    |
|                       |     | N  | March |    |     |    |    |        |    | April |    |    |           |    |    |    | May   |    |    |         |    |    |    | June  |    |    |    |
| S                     | М   | Т  | W     | т  | F   | S  | S  | м      | т  | W     | т  | F  | s         | S  | м  | т  | W     | т  | F  | s       | S  | М  | т  | W     | т  | F  | s  |
|                       |     |    | 1     | 2  | 3   | 4  |    |        |    |       |    |    | 1         |    | 1  | 2  | 3     | 4  | 5  | 6       |    |    |    |       | 1  | 2  | 3  |
| 5                     | 6   | 7  | 8     | 9  | 10  | 11 | 2  | 3      | 4  | 5     | 6  | 7  | 8         | 7  | 8  | 9  | 10    | 11 | 12 | 13      | 4  | 5  | 6  | 7     | 8  | 9  | 10 |
| 12                    | 13  | 14 | 15    | 16 | 17  | 18 | 9  | 10     | 11 | 12    | 13 | 14 | 15        | 14 | 15 | 16 | 17    | 18 | 19 | 20      | 11 | 12 | 13 | 14    | 15 | 16 | 17 |
| 19                    | 20  | 21 | 22    | 23 | 24  | 25 | 16 | 17     | 18 | 19    | 20 | 21 | 22        | 21 | 22 | 23 | 24    | 25 | 26 | 27      | 18 | 19 | 20 | 21    | 22 | 23 | 24 |
| 26                    | 27  | 28 | 29    | 30 | 31  |    | 23 | 24     | 25 | 26    | 27 | 28 | 29        | 28 | 29 | 30 | 31    |    |    |         | 25 | 26 | 27 | 28    | 29 | 30 |    |

### Month at a Glance

The Month at a Glance option displays a summary of the current month. The month may be changed by selecting the desired month and fiscal year at the top of the screen.

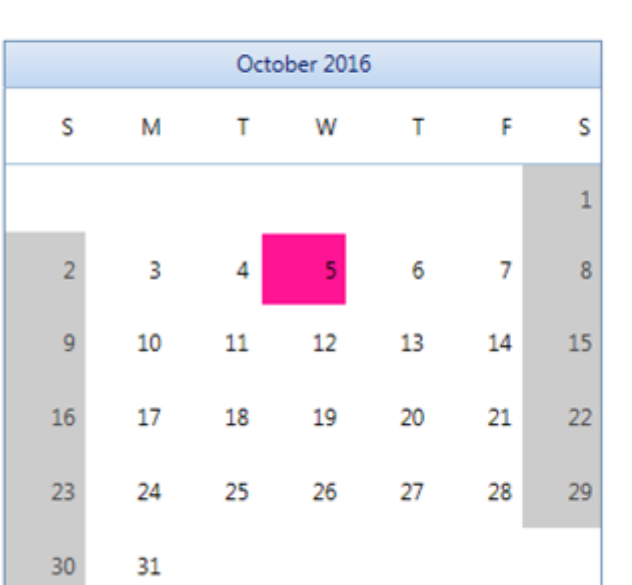

| Month of   |          | 6 a w  |     |             |
|------------|----------|--------|-----|-------------|
| month at a | a Glance | Octobe | r 🔽 | 2016-2017 🗸 |

VACATION

#### **Balance Type** Begin Earned Taken End Sick 57:45 0:00 0:00 57:45 Vacation 176:00 0:00 4:00 172:00 Comp 0:00 0:00 0:00 0:00 LEGEND

TIME DISPLAYED IN HOURS AND MINUTES

### **Balance Detail**

The Balance Detail option displays a breakdown of each event taken in Sick, Vacation, Comp, or Other Events categories.

# **Time and Attendance Balances**

Search

| Year:       | 2016-2017 ~ |
|-------------|-------------|
| Start Date: | 07/01/2016  |
| As of Date: | 10/20/2016  |

### TIME DISPLAYED IN HOURS AND MINUTES

| Balance Type | Beginning | Earned | Time Taken (broken down                         | Ending Balance |        |
|--------------|-----------|--------|-------------------------------------------------|----------------|--------|
| Sick         | 8:00      | 96:00  | FAMILY CARE LEAVE<br>MEDICAL/DENTAL APPOINTMENT | 22:00          |        |
|              |           |        | SICK                                            | 17:45          |        |
|              |           |        | TOTAL SICK TIME TAKEN                           | 46:15          | 57:45  |
| Vacation     | 8:00      | 184:00 | VACATION                                        | 20:00          |        |
|              |           |        | TOTAL VACATION TIME TAKEN                       | 20:00          | 172:00 |
| Comp         | 0:00      | 0:00   | TOTAL COMP TIME                                 | 0:00           | 0:00   |
| Other Events | 0:00      | 0:00   | TOTAL OTHER EVENTS TIME                         | 0:00           | 0:00   |